## 臺北市立五常國中居家防疫期間學生登入線上教室操作說明

(1)在五常國中官網 http://www.wcjhs.tp.edu.tw/ 首頁,點選因應防疫專區

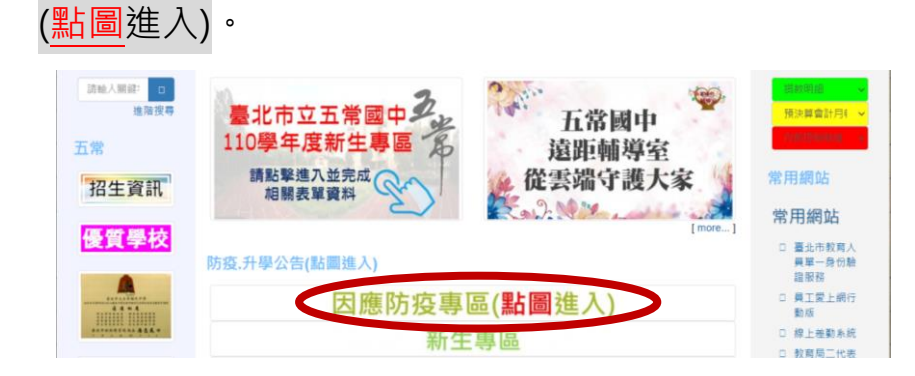

(2)點選線上教室

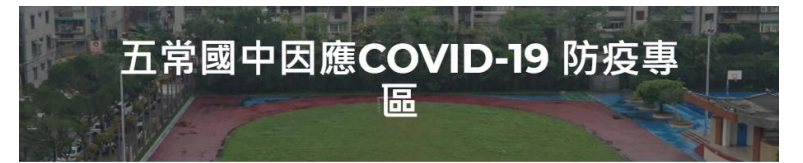

(2)點選自己班級

|   | ↓ 各班classroom ↓ |            |            |            |            |   |
|---|-----------------|------------|------------|------------|------------|---|
| < | 70              | 01 70      | 02 7       | 03 7       | 04         | > |
|   | <u>801</u>      | <u>802</u> | <u>803</u> | <u>804</u> | <u>805</u> |   |
|   | <u>901</u>      | <u>902</u> | <u>903</u> | <u>904</u> | <u>905</u> |   |

(3)在@wcjhs.tp.edu.tw 前輸入帳號你的學號

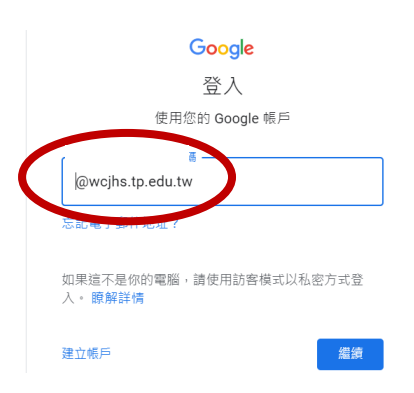

## 臺北市立五常國中居家防疫期間學生登入線上教室操作說明

(4) 輸入你的密碼: wc 西元出生年月日

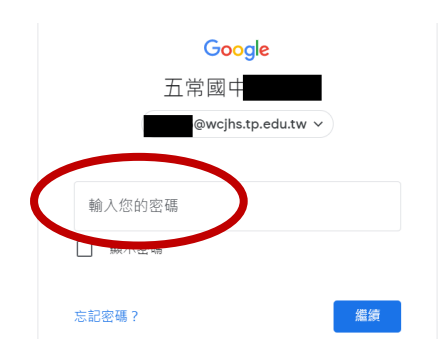

## (5)就成功進入 Classroom, 接著點選課堂作業

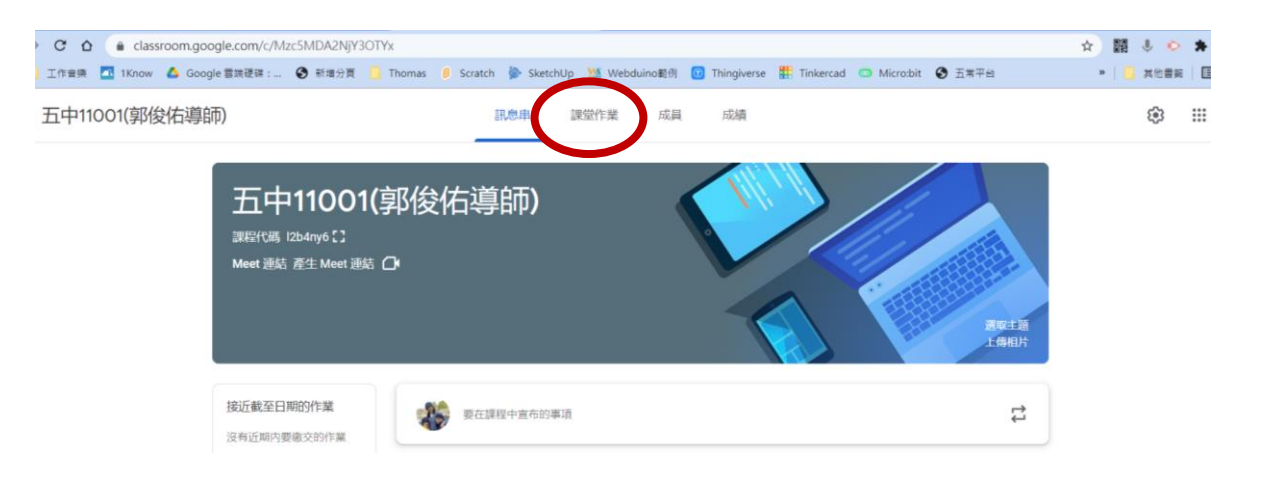

(6) 點選你要上的課程 1. 課程科目, 再點選 2. 視訊通話連結, 就可進入視訊課程

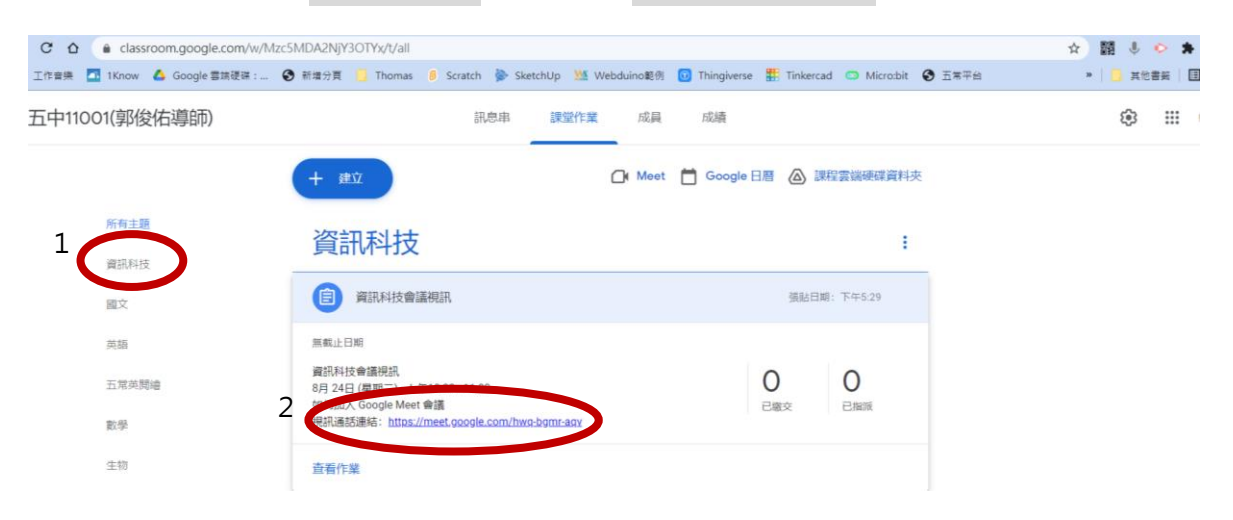